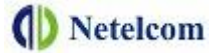

# MANUAL DE USUARIO

# GEPON ONU HG326E

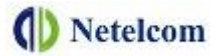

# **Chapter1: Overview**

## **1.1 Product Description**

HG326E terminal devices are designed for fulfilling FTTH and triple play service demand of fixed network operators or cable operators. These boxes are based on the mature Gigabit EPON technology, which have high ratio of performance to price, and the technology of 802.11n WiFi (2T2R), Layer 2/3, and high quality VoIP as well. They are highly reliable and easy to maintain, with guaranteed QoS for different service. And they are fully compliant with technical regulations such as IEEE802.3ah and technical requirement of EPON Equipment (V2.1 and above version) from China Telecom.

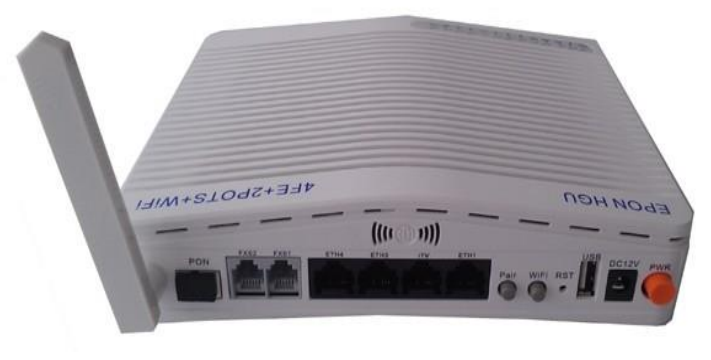

Figure 1 HG326E

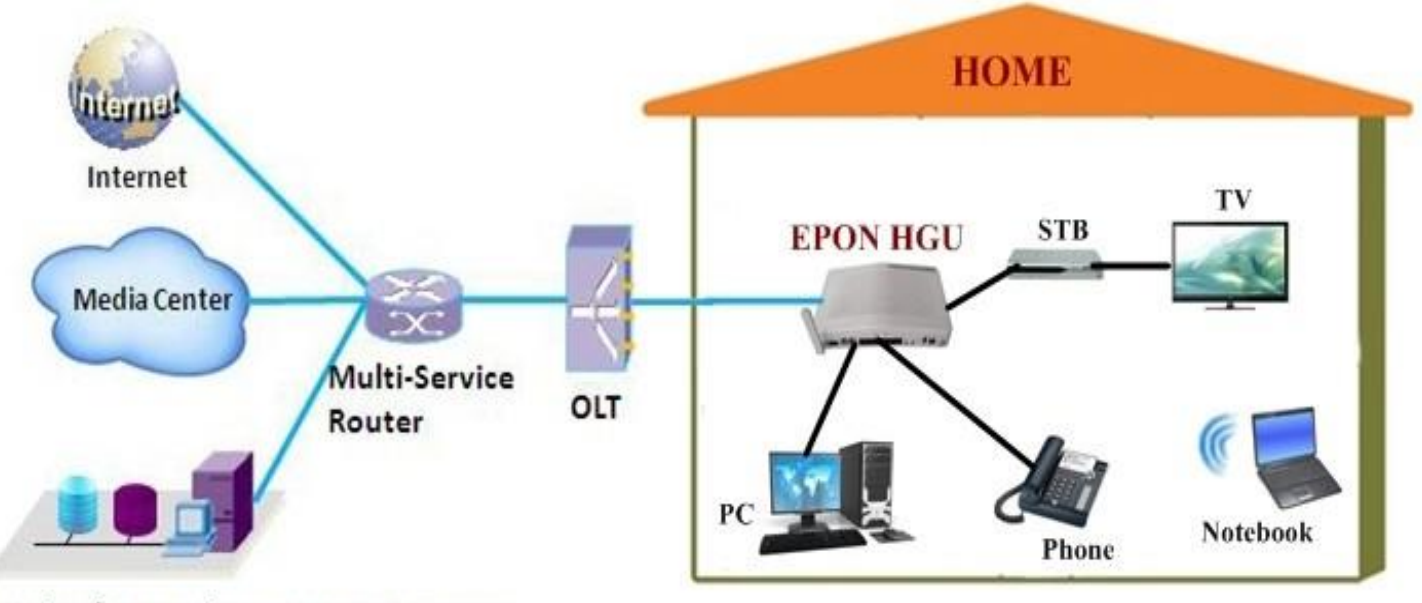

## **1.2 Application Chart**

Video/Network management Server

## **1.3 Technical parameters**

| Technical item      | HG326E                                                                                                    |
|---------------------|----------------------------------------------------------------------------------------------------|
| PON interface       | 1EPON connector,SC single-mode/single-fibre, symmetric 1.25Gbps                                                            |
| Wavelength          | Tx1310nm,Rx 1490nm                                                                                                    |
| Optical interface   | SC connector                                                                                                    |
| Interface           | 4x 10/100Mbps auto adaptive Ethernet interfaces. 10/100M Full /Half Duplex,<br>RJ45 connectors.<br>2x POTS,RJ11 connectors |
| Wireless            | Compliant with IEEE802.11b/g/n, 300Mbps, 2T2R one internal antenna and one external antenna                                |
| LED                 | 13, For Status of POWER、PON 、LOS、WAN、WIFI、POTS、FE、Pair、USB.                                                                |
| Operating condition | -5°C~55°C, 10%~90% (non-condensed)                                                                                         |
| Storing condition   | -30°C~60°C, 10%~90% (non-condensed)                                                                                        |
| Power supply        | DC 12V,1/1.5A                                                                                                    |
| Power               | ≤10W                                                                                                    |
| consumption         |                                                                                                    |
| Dimension           | 185mm×135mm×45mm(L×W×H)                                                                                                    |
| Net weight          | 0.34Kg                                                                                                    |

Table 1 Technical parameters

# **Chapter2: Installation**

## 2.1 Installation Requirements

#### **Installation Environment Requirements**

HGU equipment must be installed in the interior, and to ensure the following conditions:

- Confirmation at the HGU installation at sufficient space to facilitate cooling machine.
- HGU suitable working temperature of -5  $^{\circ}$ C ~ 55  $^{\circ}$ C, humidity 10% to 90%.
- Device workplace should avoid radio transmitters, radar stations, and high-frequency interference from power equipment.

#### **Equipment Installation**

1. Installed on the desktop

Place the machine on a clean bench, this installation is relatively simple, you can observe the following operation:

- Ensure the smooth workbench.
- Around the device enough space for heat dissipation.
- 2. Mounted on the wall
- Observation HGU equipment chassis two cruciform recess, in accordance with the position of the groove, installed two screws in the wall.
- The original selected two mounting screws gently snap into recesses aligned.
- Slowly let go, so that the device under the support of the screw hanging on the wall.

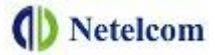

### 2.2 Panel

Figure 3 Panel lights

| (          |              | ) (5) (6) |                                                                                                    |  |  |  |  |  |
|------------|--------------|-----------|----------------------------------------------------------------------------------------------------|--|--|--|--|--|
| 0.02       | (1) (2)      | ) (3) (4) | (5) (6) (7) (8) (9)                                                                                 |  |  |  |  |  |
| LED        | Mark         | Status    | Description                                                                                         |  |  |  |  |  |
|            |              | ON        | The device is powered up.                                                                           |  |  |  |  |  |
| Power(1)   | PWR          | OFF       | The device is powered down.                                                                         |  |  |  |  |  |
| Optical    |              | Blink     | Device does not receive optical signals.                                                            |  |  |  |  |  |
| signal (2) | LOS          | OFF       | Device has received optical signal.                                                                 |  |  |  |  |  |
|            |              | ON        | The device is registered to the EPON system.                                                        |  |  |  |  |  |
| Registrati | PON          | OFF       | Device is not registered to the EPON system.                                                        |  |  |  |  |  |
| 01(3)      |              | Blink     | Device is registering.                                                                              |  |  |  |  |  |
| \A/A NI(4) | \A/ANI       | ON        | WAN is effective.                                                                                   |  |  |  |  |  |
| VVAN(4)    | VVAIN        | OFF       | WAN is ineffective.                                                                                 |  |  |  |  |  |
|            | WIFi         | ON        | WiFi turn on                                                                                        |  |  |  |  |  |
| Wireless   |              | OFF       | Device is power off or WiFi turn off                                                                |  |  |  |  |  |
| (5)        |              | Blink     | WiFi turn on and with ongoing data transmission                                                     |  |  |  |  |  |
|            | EV04         | ON        | Device has registered to the soft-switch, but without ongoing data transmission                     |  |  |  |  |  |
| Pots(6)    | FXS1<br>FXS2 | OFF       | Device is power off or not registered to the soft-switch                                            |  |  |  |  |  |
|            |              | Blink     | The port is with ongoing data transmission                                                          |  |  |  |  |  |
|            | ETH1         | ON        | Port is connected properly.                                                                         |  |  |  |  |  |
| Ethernet   | iTV          | Off       | Port connection exception or not connected.                                                         |  |  |  |  |  |
| (7)        | ETH3<br>ETH4 | Blink     | Port is sending or/and receiving data.                                                              |  |  |  |  |  |
|            |              | ON        | WPS client is connecting                                                                            |  |  |  |  |  |
| Pair(8)    | Pair         | OFF       | Does not use WPS or WPS client is connected( LED turn off after 5 minutes of successful connection) |  |  |  |  |  |
|            |              | ON        | USB device is connected, but without ongoing data transmission                                      |  |  |  |  |  |
| USB(9)     | USB          | OFF       | Device is power off or USB device is not connected                                                  |  |  |  |  |  |
|            |              | Blink     | USB is with ongoing data transmission                                                               |  |  |  |  |  |

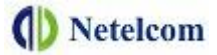

#### Figure 4 Back panel

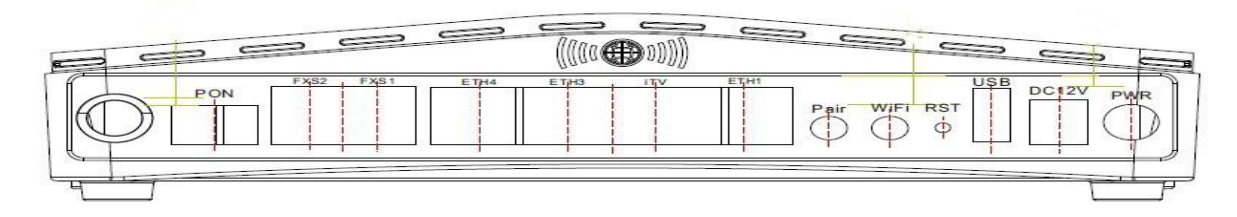

| Port Type               | Function                                                              |  |  |  |  |  |
|-------------------------|-----------------------------------------------------------------------|--|--|--|--|--|
| PON port                | Connect PON port with internet by SC type, single mode optical fiber  |  |  |  |  |  |
|                         | cable                                                                 |  |  |  |  |  |
| EXS port                | Connect the telephone with FXS port by telephone wire. If you only    |  |  |  |  |  |
|                         | have one telephone, you should use FXS1 port.                         |  |  |  |  |  |
| Ethernet port           | Connect PC with EPON HGU Ethernet port by RJ-45 Cat5 cable.           |  |  |  |  |  |
| WiFi pair button        | Press down WiFi pair button and keep 0.1-3 seconds for WPS function   |  |  |  |  |  |
| (wireless pair)         |                                                                       |  |  |  |  |  |
| WiFi turn on/off (WiFi) | Press down WiFi turn on/off and keep 3 seconds to enable/disable WiFi |  |  |  |  |  |
| Reset button (Reset)    | Press down reset button and keep 1-5 seconds to make the device       |  |  |  |  |  |
|                         | restart and recover from the factory default Settings.                |  |  |  |  |  |
| USB port                | External USB port, can connect to USB storage device.                 |  |  |  |  |  |
| Power port (DC12 V)     | Connect with power adapter                                            |  |  |  |  |  |
| Power turn on/off       | Power turn on/off                                                     |  |  |  |  |  |

Table 3 Back panel

Figure 5 Side panel

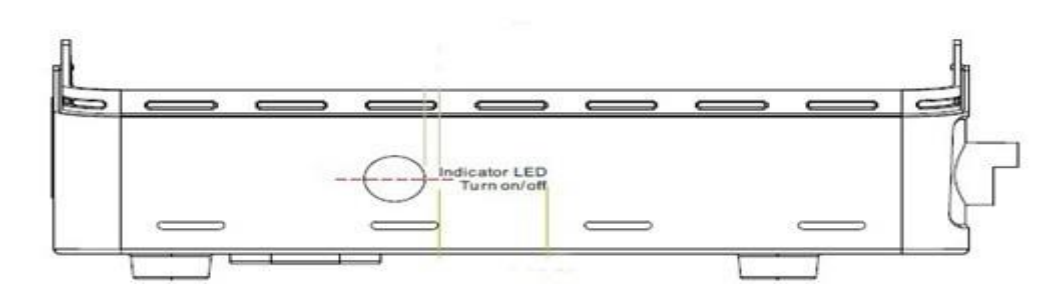

| Port Type                 | Function                                           |
|---------------------------|----------------------------------------------------|
| Indicator LED turn on/off | Press down to turn LED on, Pop up to turn LED off. |
|                           | Table 4 Side papel                                 |

#### Table 4 Side panel

# 2.4 Equipment List

| Contents      | Quantity | Contents      | Quantity |
|---------------|----------|---------------|----------|
| HGU           | 1 pcs    | Power adapter | 1 pcs    |
| User manual   | 1 pcs    | QC card       | 1 pcs    |
| Network cable | 1 pcs    | -             |          |

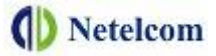

# **Chapter3: Web Management**

HG326E provides simple Web management functions, including modifying WAN, LAN, WiFI, Router or Bridge Mode, Voip, Firmware upgrades and other functions.

### 3.1 Default configuration

The following is the default device configuration information.

- Local (LAN access) Username: admin , Password: admin
- LAN port management IP address: 192.168.1.1/24

#### **3.2 Basic Configuration**

Figure 6 Web Login

| WEB Login            |        |  |  |  |  |  |  |  |
|----------------------|--------|--|--|--|--|--|--|--|
| Username<br>Password | admin  |  |  |  |  |  |  |  |
| Submit               | Cancel |  |  |  |  |  |  |  |

**Web** login default username: admin password: admin

#### Figure 7 LAN settings

| Status      | Netwo           | ork Securi         | ty Applic         | ation     | Management          | Dia      | ignose      |
|-------------|-----------------|--------------------|-------------------|-----------|---------------------|----------|-------------|
| nternet     | LAN             | WLAN               | TR069             | Q         | S Time Ser          | ver      | Route       |
| LAN Set     | tings           |                    |                   |           |                     |          |             |
|             | 3               |                    |                   |           |                     |          |             |
| Configure   | e the IP addi   | ress and subnet ma | sk. click "Save/A | pply"butt | ton to save the LAN | l config | juration da |
| IP Address: | :               | 192.168.1.1        |                   |           |                     |          |             |
| Subnet Mas  | sk:             | 255.255.255.0      |                   |           |                     |          |             |
|             |                 |                    |                   |           |                     |          |             |
| C Disabl    | le DHCP server  |                    |                   |           |                     |          |             |
| Enable      | e DHCP server   | 12                 |                   |           |                     |          |             |
| Beginr      | ning IP Address | :192.168.1.2       |                   |           |                     |          |             |
| Ending      | ) IP Address:   | 192.168.1.254      |                   |           |                     |          |             |
| Subne       | t Mask:         | 255.255.255.0      |                   |           |                     |          |             |
| 100000000   | Time:           | One Day 🔽          |                   |           |                     |          |             |
| Lease       |                 |                    |                   |           |                     |          |             |
| C Enable    | e DHCP server i | relay              |                   |           |                     |          |             |

**IP Address and Subnet Mask:**LAN port IP address and mask. **DHCP option:**Enable or disable DHCP server and DHCP server relay.

Note: DHCP server changes take effect after the device is restarted.

#### Figure 8 WAN Connection

| Network              | Status        | Network      | Security             | ty Application           |  |
|----------------------|---------------|--------------|----------------------|--------------------------|--|
| полнотк              | Internet      | LAN          | WLAN                 | TR069                    |  |
| Internet<br>LAN VLAN | Uplink Mode:  | EPON 💌       |                      |                          |  |
| WLAN VLAN            | Connection N  | ame; Add WAN | Connection 💌         |                          |  |
| Rate Limited         | Mode:         | Bridge       | ~                    |                          |  |
| Loop Test            | MTU:          | 1500         |                      |                          |  |
|                      | Enable Vlan:  |              |                      |                          |  |
|                      | Vlan ID:      | 10           |                      |                          |  |
|                      | 802.1p:       | 0 🕶          |                      |                          |  |
|                      | VLAN Mode:    | Transpar     | cent 💌               |                          |  |
|                      | Enable QinQ:  |              |                      |                          |  |
|                      | Service Mode  | INTERNET     | · ·                  |                          |  |
|                      | Port Binding: |              |                      |                          |  |
|                      | Port_1        | F Port_2     |                      |                          |  |
| Network              | Status        | Network      | Secur                | ity Applicatio           |  |
| Network              | Internet      | LAN          | WLAN                 | TR069                    |  |
| Internet             | 1             |              |                      |                          |  |
| LAN VLAN             | Uplink Mode   | EPON         | ~                    |                          |  |
| WLAN VLAN            | Connection    | Name: 1_INTE | RNET_B_VID_0         | •                        |  |
| Rate Limited         | Mode:         | Route        | *                    |                          |  |
| Loop Test            | Protocol Mo   | de: IPv4     | ~                    |                          |  |
|                      | C DHCP        | Automa       | tically obtain an IP | address from your ISP    |  |
|                      | C Static      | Configu      | re a static IP addre | ess supplied by your ISP |  |
|                      | C PPPoE       | Select t     | his option if your I | SP uses PPPoE            |  |

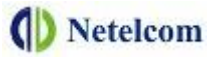

**Network->Internet** Menu.By modifying these parameters can add a WAN connection.

Mode: WAN connection mode, Bridge or Route.

Enable Vlan: unchecked means disabled.

802.1p: VLAN priority, 0~7.

Vlan ID: 1~4094

**VLAN Mode:** Tag or transparent. Tag means upstreams will be added a VLAN tag, while transparent will not.

Enable QinQ: if checked, there will be double VLANs in upstreams.

Service Mode: What service the WAN used for.

**Port Binding:**Bind LAN port and SSID to WAN connection.

**Protocol Mode:** Configuring a route WAN should specify protocol mode and an IP address, etc. Choose one method to get an IP address among DHCP, static and PPPoE.

#### Figure 9 WLAN settings

| Status                                            | Network                                                                           | Security                                                                       | Applic                                                 | ation Mar                                           | nagement Di                                | agnose                                 |
|---------------------------------------------------|-----------------------------------------------------------------------------------|--------------------------------------------------------------------------------|--------------------------------------------------------|-----------------------------------------------------|--------------------------------------------|----------------------------------------|
| Internet                                          | LAN                                                                               | WLAN                                                                           | TR069                                                  | QoS                                                 | Time Server                                | Route                                  |
| Wireles                                           | s Basic                                                                           |                                                                                |                                                        |                                                     |                                            |                                        |
| This pag<br>port, hid<br>to differe<br>Click on ' | e is used to confi<br>e SSID from bein<br>ent country standa<br>"Save/Apply" to t | gure basic feature<br>g scaned by AP,<br>ards and so on.<br>ake effect the bas | es of wireless l<br>set wireless ne<br>ic configuratio | AN port. Inclu.<br>twork name (S<br>on of wireless. | ding enable or disa<br>SID), set channel f | ble wireless LAN<br>requency according |
| 🔽 En                                              | able Wireless                                                                     |                                                                                |                                                        |                                                     |                                            |                                        |
| Hic                                               | de Access Point                                                                   |                                                                                |                                                        |                                                     |                                            |                                        |
| Cli                                               | ents Isolation                                                                    |                                                                                |                                                        |                                                     |                                            |                                        |
| T Dis                                             | sable WMM Advertise                                                               |                                                                                |                                                        |                                                     |                                            |                                        |
| En En                                             | able Wireless Multica                                                             | st Forwarding (WMF)                                                            | 1                                                      |                                                     |                                            |                                        |
| SSID:                                             | Broadcom1                                                                         |                                                                                |                                                        |                                                     |                                            |                                        |
| BSSID:                                            | 00:1D:2B:F8:78:F                                                                  | 31                                                                             |                                                        |                                                     |                                            |                                        |
| Country:                                          | UNITED STATES                                                                     |                                                                                | ~                                                      |                                                     |                                            |                                        |
| Max Client                                        | :s: 16                                                                            |                                                                                |                                                        |                                                     |                                            |                                        |

**WLAN Basic** Menu displays the current configuration information. Modify these parameters to change WiFi basic features.

| Application      | Status                               | Network          | Sec         | urity App        | olication             | Management             | Diagnose            | Help |
|------------------|--------------------------------------|------------------|-------------|------------------|-----------------------|------------------------|---------------------|------|
|                  | NAT U                                | IPNP             | VoIP        | IGMP             | CA                    | TV MAC Limite          | d MLD               | Oth  |
| General Settings | VoIP Basic Se                        | ettings          |             |                  |                       |                        |                     |      |
| VoIP Advanced    | Input the VoIP service.              | parameters,      | then click  | the Start/Stop b | utton to sa           | ve parameters and st   | art/stop the VoIP   |      |
|                  | Interface Name:                      | Ar               | ny_WAN 🔽 (I | Note: You must   | restart the           | VoIP service to take   | effect.)            |      |
|                  | Region :                             | US               | SA - NORTH  | AMERICA          | (Note: Yo<br>effect.) | ou must restart the Vo | DIP service to take |      |
|                  | Proxy Server:                        | 22               | .10.113.30  | Port: 506        | 0                     |                        |                     |      |
|                  | External Proxy S<br>Registering Serv | erver:<br>er: 22 | .10.113.30  | Port: 506        | 0                     |                        |                     |      |
|                  | Line                                 | Phon             | e1          | Phone2           |                       |                        |                     |      |
|                  | Enable                               | <b>v</b>         |             | 2                |                       |                        |                     |      |
|                  | Phone Number                         | 83221133         |             | 83221133         |                       |                        |                     |      |
|                  | Username                             | abc121           |             | abc122           |                       |                        |                     |      |
|                  | Password                             | ******           |             | *****            |                       |                        |                     |      |
|                  |                                      | 20               | ~           | 20 👽             |                       |                        |                     |      |

#### Figure 10 VoIP Basic

VoIP Basic Settings: The configuration of the SIP general parameters. Including registering server address, proxy server address, phone number, username.

Figure 11 Update Software

| Management                    | Status                                                                                       | Network                                                      | Security           | Applicat        | ion Management          | Diagnose                  |  |  |  |
|-------------------------------|----------------------------------------------------------------------------------------------|--------------------------------------------------------------|--------------------|-----------------|-------------------------|---------------------------|--|--|--|
| Management                    | User Manage                                                                                  | evice Manage                                                 | Log File           | Maintain        | LOID                    |                           |  |  |  |
| Device Reboot                 | Tools                                                                                        | Update Softwa                                                | e                  |                 |                         |                           |  |  |  |
| Update Image<br>USB Backup    | Step 1: 0                                                                                    | Step 1: Obtain an updated software image file from your ISP. |                    |                 |                         |                           |  |  |  |
| System Backup<br>Load Default | Step 2: E<br>image file                                                                      | Enter the path to t                                          | he image file loca | tion in the box | below or click the "Bro | wse" button to locate the |  |  |  |
|                               | Step 3: Click the "Update Software" button once to upload the new image file.                |                                                              |                    |                 |                         |                           |  |  |  |
|                               | NOTE: The update process takes about 2 minutes to complete, and your DSL Router will reboot. |                                                              |                    |                 |                         |                           |  |  |  |
|                               | Software File Name: 浏览                                                                       |                                                              |                    |                 |                         |                           |  |  |  |
|                               |                                                                                              |                                                              |                    | Update Softw    | are                     |                           |  |  |  |

Update image menu is used to update software. Enter the path of the image file in the box and click Update Software botton, then it will be reboot.